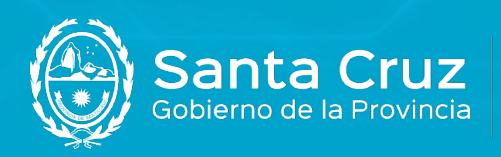

JEFATURA DE GABINETE DE MINISTROS

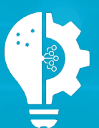

Secretaría de Estado de Modernización e Innovación Tecnológica

## Instalación de drivers para Token

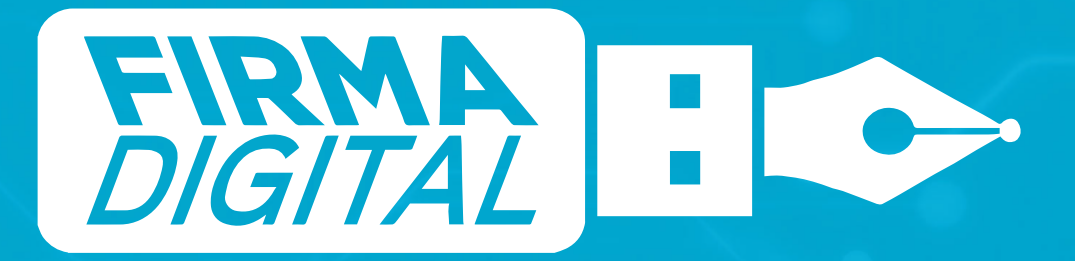

Versión 02

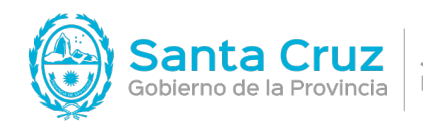

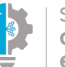

## Instalación

1. Hacer clic en el siguiente link de descarga para obtener los drivers del dispositivo Token de Firma Digital:

https://modernizacion.santacruz.gob.ar/software/mscrypto-2.1.19.620.exe

2. En la siguiente ventana, hacer clic en Guardar.

| <ul> <li>Buscar en Descarga</li> </ul> |
|----------------------------------------|
| 12                                     |
|                                        |
|                                        |
|                                        |
|                                        |
|                                        |
|                                        |
|                                        |
|                                        |
|                                        |
|                                        |
|                                        |

3. En la carpeta donde se descargó el archivo, hacer doble clic para abrirlo o cliquear sobre el archivo con el botón derecho del mouse y seleccionar la opción Abrir.

| Image: Provide the second second | Administrar Descargas<br>Herramientas de aplicación                                                                                                    |             | - □ ×                                                                           |
|----------------------------------------------------------------------------------------------------|----------------------------------------------------------------------------------------------------|-------------|---------------------------------------------------------------------------------|
| Anclar al Copiar Pegar Copiar ruta de Pegar acceso r                                                                                                    | acceso<br>Mover Copiar Eliminar Cambiar<br>a a a normer<br>Organizar Nuevo                                                                                                    | Propiedades | Seleccionar todo<br>No seleccionar ninguno<br>Invertir selección<br>Seleccionar |
| ← → ∽ ↑ 🕹 > Este equipo > De                                                                                                    | cargas                                                                                                    | ~ Ü         | , Buscar en Descargas                                                           |
| Acceso rápido Creative Cloud Files Creative Cloud Files Creative Cloud Files Este equipo Red                                                                                                    | Abrir     Ejecutar como administrador     Solucionar problemas de compatibilidad     Anclar a Inicio     Mover a OneDrive     Analizar con Microsoft Defender     Analizar con Microsoft Defender     Analir a la archivo     Anadir a la archivo     Anadir a la archivo     Cortar     Corpiar     Cortar     Copiar     Crear acceso directo     Eliminar     Cambiar nombre |             |                                                                                 |

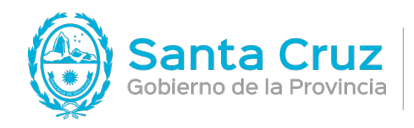

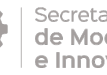

4. Aparecerá una ventana con el mensaje ¿Quieres permitir que esta aplicación realice cambios en tu dispositivo? seleccionar la opción Sí.

5. Una vez seleccionado el idioma español, hacer clic en Aceptar.

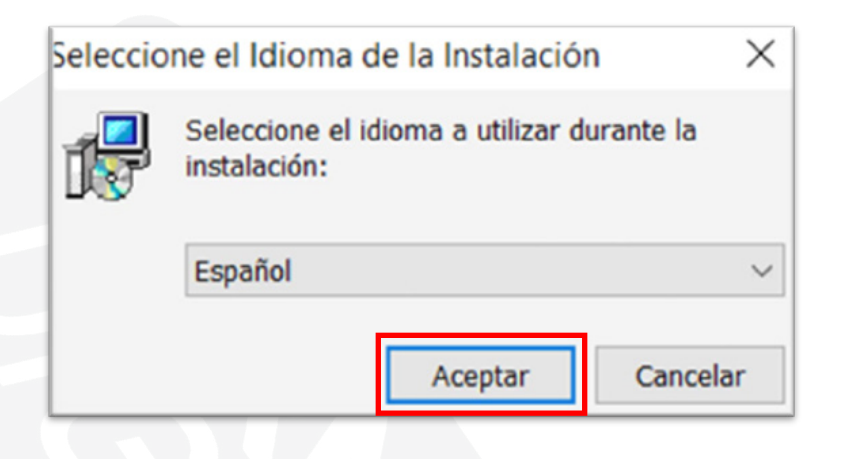

6. Hacer clic en Siguiente.

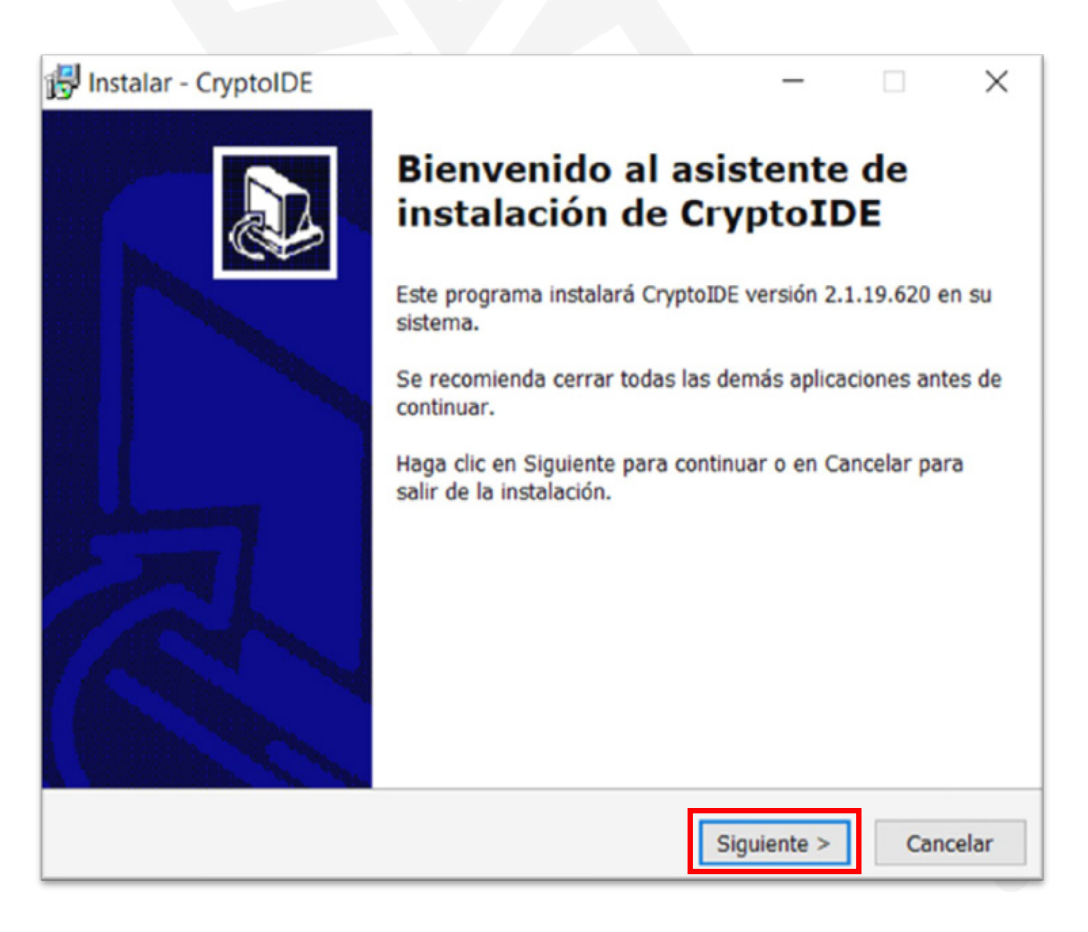

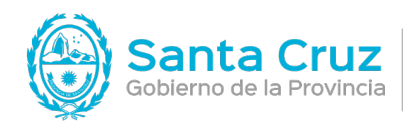

JEFATURA DE GABINETE DE MINISTROS

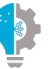

Secretaría de Estado **de Modernización e Innovación Tecnológica** 

## 7. Hacer clic en Siguiente en ambas pantallas.

| El programa instalará<br>Para continuar, haga clic en Si<br>haga clic en Examinar. | ino<br>IDE?<br>CryptoIDE en la siguiente |                  |              |
|------------------------------------------------------------------------------------|------------------------------------------|------------------|--------------|
| El programa instalará<br>Para continuar, haga clic en Si<br>haga clic en Examinar. | CryptoIDE en la siguiente                |                  | C            |
| Para continuar, haga clic en Si<br>haga clic en Examinar.                          |                                          | carpeta.         |              |
|                                                                                    | guiente. Si desea seleccio               | nar una carpet   | a diferente, |
| C:\Program Files (x86)\Crypto                                                      | IDE                                      |                  | Examinar     |
|                                                                                    |                                          |                  |              |
|                                                                                    |                                          |                  |              |
|                                                                                    |                                          |                  |              |
| Se requieren al menos 5,0 MB                                                       | de espacio libre en el dis               | co.              |              |
|                                                                                    | < Atrás                                  | Siguiente >      | Cancela      |
| eleccione la Carpeta del Men<br>¿Dónde deben colocarse los ac                      | ú Inicio<br>ccesos directos del progra   | ma?              | Č            |
| El programa de instala                                                             | denú Inicio.                             | irectos del prog | grama en la  |
| siguiente carpeta del r                                                            |                                          | and upp and      | a distinta.  |
| Para continuar, haga clic en Si<br>haga clic en Examinar.                          | iguiente. Si desea seleccio              | nar una carpei   |              |
| Para continuar, haga clic en Si<br>haga clic en Examinar.                          | iguiente. Si desea seleccio              |                  | Examinar     |
| Para continuar, haga clic en Si<br>haga clic en Examinar.                          | iguiente. Si desea seleccio              |                  | Examinar     |
| Para continuar, haga clic en Si<br>haga clic en Examinar.                          | iguiente. Si desea seleccio              |                  | Examinar     |
| Para continuar, haga clic en Si<br>haga clic en Examinar.                          | iguiente. Si desea seleccio              |                  | Examinar     |
| Para continuar, haga clic en Si<br>haga clic en Examinar.                          | iguiente. Si desea seleccio              |                  | Examinar     |

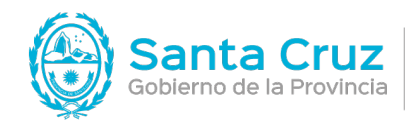

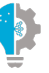

Secretaría de Estado de Modernización e Innovación Tecnológica

8. A continuación, la plataforma te mostrará una previsualización del archivo PDF y podrás acceder a un detalle del documento y a la información del Certificado.

| 🔂 Instalar - CryptoIDE                                                                             | -             |            | $\times$ |
|----------------------------------------------------------------------------------------------------|---------------|------------|----------|
| Seleccione las Tareas Adicionales                                                                  |               |            |          |
| ¿Qué tareas adicionales deben realizarse?                                                          |               |            |          |
| Seleccione las tareas adicionales que desea que se realicen<br>CryptoIDE y haga clic en Siguiente. | durante la ir | nstalación | de       |
| Iconos adicionales:                                                                                |               |            |          |
| Crear un icono en el escritorio                                                                    |               |            |          |
|                                                                                                    |               |            |          |
|                                                                                                    |               |            |          |
|                                                                                                    |               |            |          |
|                                                                                                    |               |            |          |
|                                                                                                    |               |            |          |
|                                                                                                    |               |            |          |
|                                                                                                    |               | _          |          |
| < Atrás                                                                                            | Siguiente >   | Can        | celar    |
|                                                                                                    |               | -          | _        |

9. Presionar el botón Instalar para comenzar la instalación.

| 1151 |                                                                                                    |          |
|------|----------------------------------------------------------------------------------------------------|----------|
| ist  | o para Instalar                                                                                                    |          |
|      | Ahora el programa está listo para iniciar la instalación de CryptoIDE en su<br>sistema.                                    | Ċ        |
| -    | laga clic en Instalar para continuar con el proceso o haga clic en Atrás si dese<br>evisar o cambiar alguna configuración. | 68       |
|      | Carpeta de Destino:<br>C:\Program Files (x86)\CryptoIDE                                                                    | ^        |
|      | Carpeta del Menú Inicio:<br>CryptoIDE                                                                                      |          |
|      | Tareas Adicionales:<br>Iconos adicionales:<br>Crear un icono en el escritorio                                              |          |
|      | <                                                                                                    | >        |
|      | < Atrác Tostalar                                                                                                    | Cancelar |

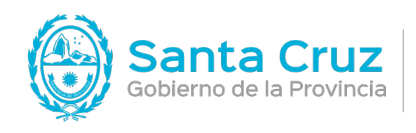

JEFATURA DE GABINETE DE MINISTROS

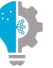

Secretaría de Estado de Modernización e Innovación Tecnológica

## 10. Comenzará la instalación.

| $\times$ |
|----------|
|          |
|          |
|          |
|          |
|          |
|          |
|          |
|          |
|          |
|          |
|          |
|          |
|          |
|          |
|          |
| ar       |
|          |

11. Hacer clic en Finalizar.

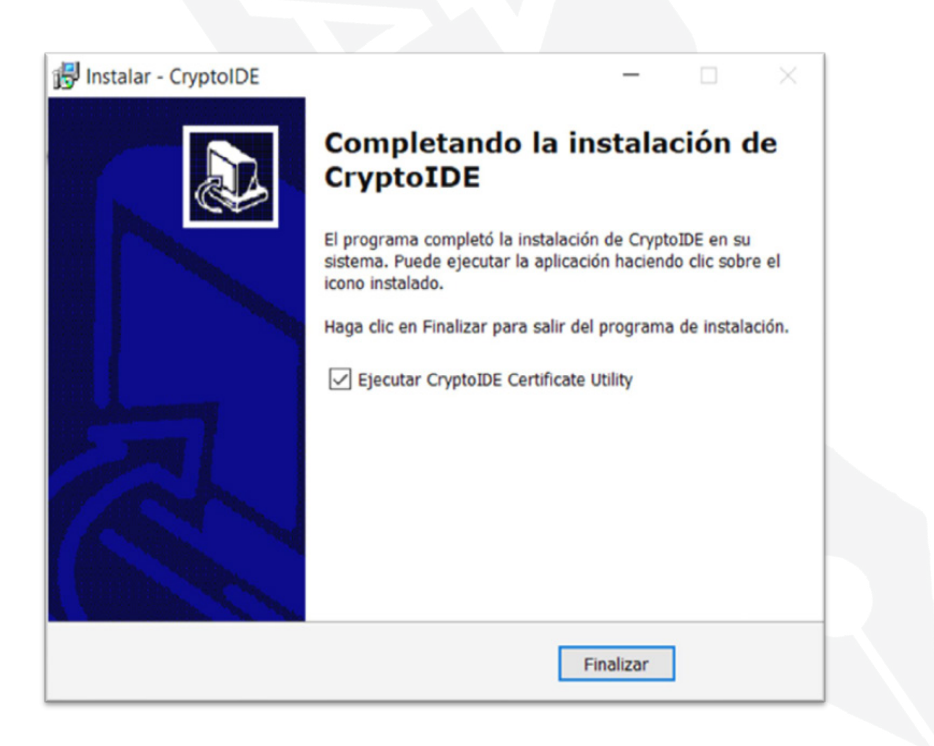

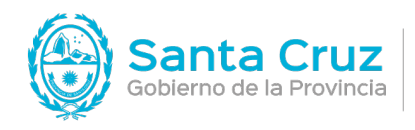

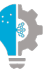

Secretaría de Estado de Modernización e Innovación Tecnológica

12. Automáticamente se abrirá la ventana del programa correspondiente al dispositivo Token. Para cerrar esta ventana hacer clic en la X de la esquina superior derecha

| Utilidad de Certificados mToken C                                        | ryptoID V2.1.19.620 |       | - 🗆 X     |
|--------------------------------------------------------------------------|---------------------|-------|-----------|
| LONGN                                                                    | 1Ai                 |       | moken     |
| V Dispositivo<br>Sin dispositivo<br>Información del sistema<br>Acerca de | Campo               | Valor |           |
|                                                                          |                     |       | Refrescar |

13. Para comprobar la correcta instalación de los drivers, puede conectar el dispositivo Token al puerto USB de la computadora y le aparecerá la siguiente ventana de notificación con el mensaje "Conectado".

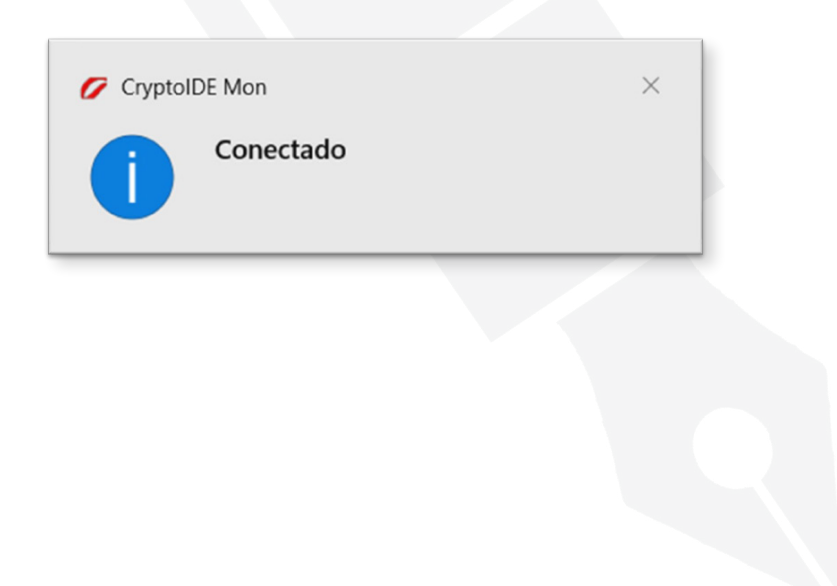